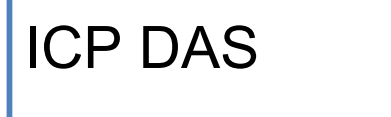

# EIP-2000 FAQ

FAQ Version 1.5

ICP DAS Co., Ltd. 2022-12-01

# **Table of Contents**

| Q1:How to connect to the Allen-Bradley PLC?                                                                                                  | 3         |
|----------------------------------------------------------------------------------------------------|-----------|
| Q2:How to use EDS file of EIP-2000 series?                                                                                                   | 8         |
| Q3: When I click the "Network Scan" button, and it pop-up a "Can not find any module" window. What should I do?                              | . 12      |
| Q4: The AI status we get from the EIP-2017/EIP-2019 is different with the real AI value. How do I solve this problem?                        | . 12      |
| Q5: If I forget the IP address of the EIP-2000 modules, how do I search them?                                                                | . 13      |
| Q6: I can't update the firmware with the Utility, how should I do?                                                                           | . 13      |
| Q7: How to know the version of EIP-2000 modules hardware?                                                                                    | . 13      |
| Q8: How to find the compatible FW for EIP-2000 modules?                                                                                      | . 14      |
| Q9: Is there any LabVIEW sample to EIP-2000 modules?                                                                                         | . 14      |
| Q10: What is an EDS file?                                                                                                    | . 15      |
| Q11: Where can I download the EDS file of EIP-2000?                                                                                          | . 15      |
| Q12: What is the Instance ID of EIP-2000 series?                                                                                             | . 15      |
| Q13: What is the data length of the EIP-2000 series?                                                                                         | . 15      |
| Q14: I can ping the EIP-2000 module, but I cannot use the EIP-2000 Utility for setting and communication testing. How to solve this problem? | . 16      |
| Q15: If I forget the network settings of the EIP-2000 module, besides restoring the original factory settings, is there any other solution?  | . 18      |
| Q16: When I cannot use the EIP-2000 Utility to scan the button, how can I configure or test the connection of the EIP-2000 module?           | i<br>. 19 |
| Q17: I can't measure the current value when I change EIP-2017 to the Single-Ended mode. What can I do? .                                     | . 19      |

#### Q1 : How to connect to the Allen-Bradley PLC ?

A1 : It is tested and confirmed that the EIP-2000 can be connected to the Allen-Bradley<sup>™</sup> ControlLogix Logix 5563 through the 1756-ENBT ControlLogix EtherNet/IP Module successfully. The configuration software is RSLogix 5000. Please follow the steps below:

1. Open RSLogix 5000 and create a new project.

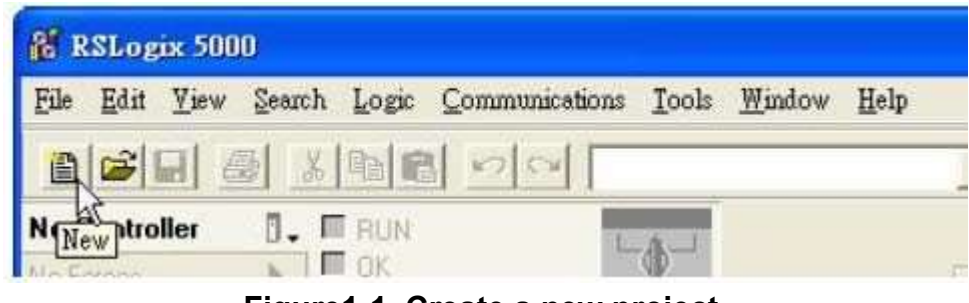

Figure1-1. Create a new project.

2. Select the PLC type and give the project a name.

| New Controlle       | <b>E</b>                               |   |           |
|---------------------|----------------------------------------|---|-----------|
| Vendor:             | Allen-Bradley                          |   |           |
| <u>I</u> ype:       | 1769-L32E CompactLogix5332E Controller | - | ОК        |
| Re <u>v</u> ision:  | 17 💌                                   |   | Cancel by |
|                     | F Bedundancy Enabled                   |   | Help      |
| Na <u>m</u> e:      | EIP-2000                               |   |           |
| Description:        |                                        | ~ |           |
|                     |                                        | 8 |           |
| Chassis Type        | (none)                                 | ÷ |           |
| Sigt                | 0 🕂 Safety Partner Slot                |   |           |
| Cr <u>e</u> ate In: | C:\RSLogix 5000\Projects\EIP-2000      | 1 | Browse    |
|                     |                                        |   |           |
|                     |                                        |   |           |

Figure1-2. Set the PLC type and project name.

3. Create a new module in the "Ethernet" item.

| File Edit View                                                                                                    | Search Logic                                                                                                    | Communications                                          | Tools | <u>W</u> indow | Help |
|----------------------------------------------------------------------------------------------------|----------------------------------------------------------------------------------------------------|---------------------------------------------------------|-------|----------------|------|
| Dffline<br>No Forces<br>No Edits                                                                                                    |                                                                                                    |                                                         | ¢-'   |                |      |
| <ul> <li>→ Motion</li> <li>→ Motion</li> <li>→ Add-O</li> <li>→ Data Iy</li> <li>→ Was</li> <li>→ Was</li> <li< td=""><th>i Groups<br/>grouped Axes<br/>n Instructions<br/>ypes<br/>er-Defined<br/>ings<br/>d-On-Defined<br/>odule-Defined<br/>nfiguration<br/>ckplane, Compact<br/>1769-L32E EIP-:<br/>금도 Ettemet<br/>CompactErr</th><th>Logix System<br/>2000<br/>met Port LocalENE<br/>New Module</th><td>3</td><td></td><td></td></li<></ul> | i Groups<br>grouped Axes<br>n Instructions<br>ypes<br>er-Defined<br>ings<br>d-On-Defined<br>odule-Defined<br>nfiguration<br>ckplane, Compact<br>1769-L32E EIP-:<br>금도 Ettemet<br>CompactErr | Logix System<br>2000<br>met Port LocalENE<br>New Module | 3     |                |      |

Figure 1-3. Create a new module.

4. Select the "ETHERNET-MODULE" below "Communications" in the Select Module window.

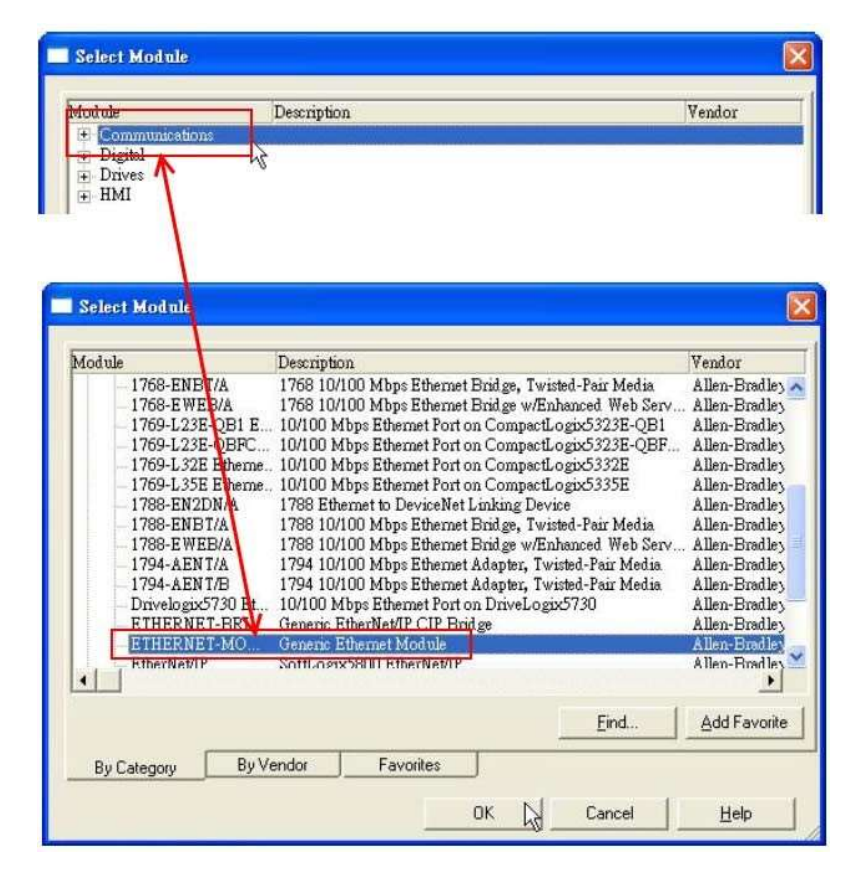

#### Figure1-4. Select "ETHERNET-MODULE".

5. Configure the new module parameters. The I/O length of new module must be the same with the length of EIP-2000 I/O data. The data assembly please refer to Table 1-1 and the instance ID please refer to Table 1-2.

| Type:<br>Vendor:<br>Parent: | ETHERNET-MODULE Ge<br>Allen-Bradley<br>LocalENB | eneric Ethernet Mo | dule             |                     | EIP-20 | 55        |
|-----------------------------|-------------------------------------------------|--------------------|------------------|---------------------|--------|-----------|
| Na <u>m</u> e:              | EIP-2000                                        | Co                 | onnection Para   | ameters<br>Assembly |        |           |
| Description:                |                                                 | × .                | nput             | 101                 | 34     | : (8-bit) |
|                             | 1                                               | ~                  | 0 <u>u</u> tput: | 102                 | 2      | : (8-bit) |
| Comm <u>F</u> orma          | t: Data - SINT<br>Host Name                     | <u> </u>           | Configuration:   | 100                 | 0      | • (8-bit) |
|                             | ess: 192 - 168 - 255                            | 5 - 1              | Status Input:    |                     |        | ]         |
|                             | ame:                                            |                    | Status Output:   |                     | 1      |           |

Figure1-5. The settings of EIP-2055

| Module   | Data Assembly                | Byte   | Description                                           |  |  |  |  |
|----------|------------------------------|--------|-------------------------------------------------------|--|--|--|--|
|          |                              | count  |                                                       |  |  |  |  |
|          |                              |        | 1 <sup>st</sup> Byte: DI status                       |  |  |  |  |
|          | Input Assembly               | 34     | 2 <sup>nd</sup> Byte: DO status read back             |  |  |  |  |
| EIP-2055 | P-2055<br>Output<br>Assembly |        | 3 <sup>rd</sup> ~34 <sup>th</sup> Byte: DI counters   |  |  |  |  |
|          |                              | 2      | 1 <sup>st</sup> Byte: DO status                       |  |  |  |  |
|          |                              | 2      | 2 <sup>nd</sup> Byte: to set DI counters zero         |  |  |  |  |
|          |                              |        | 1 <sup>st</sup> Byte: DI status                       |  |  |  |  |
|          | Input Assembly               | 26     | 2 <sup>nd</sup> Byte: DO status read back             |  |  |  |  |
| EIP-2060 |                              |        | 3 <sup>rd</sup> ~26 <sup>th</sup> Byte: DI counters   |  |  |  |  |
|          | Output                       | Output | 1 <sup>st</sup> Byte: DO status                       |  |  |  |  |
|          | Assembly                     | 2      | 2 <sup>nd</sup> Byte: to set DI counters zero         |  |  |  |  |
|          | Input Accombly               | 2      | 1 <sup>st</sup> Byte: DO status read back (DO0~DO7).  |  |  |  |  |
|          | input Assembly               | 2      | 2 <sup>nd</sup> Byte: DO status read back (DO8~DO15). |  |  |  |  |
| CIF-2042 | Output                       | 2      | 1 <sup>st</sup> Byte: DO status (DO0~DO7).            |  |  |  |  |
|          | Assembly                     | 2      | 2 <sup>nd</sup> Byte: DO status (DO8~DO15).           |  |  |  |  |

Table 1-1. Data Assembly of EIP-2000

|          |                |    | 1 <sup>st</sup> Byte: DI status(DI0~DI7).                                          |  |  |  |
|----------|----------------|----|------------------------------------------------------------------------------------|--|--|--|
|          | Input Assembly | 66 | 2 <sup>nd</sup> Byte: DI status(DI8~DI15).                                         |  |  |  |
| EIP-2051 |                |    | 3 <sup>rd</sup> ~65 <sup>th</sup> Byte: DI counters.                               |  |  |  |
|          | Output         | 0  | 1 <sup>st</sup> Byte: to set DI counters zero (DI0~DI7).                           |  |  |  |
|          | Assembly       | Z  | 2 <sup>nd</sup> Byte: to set DI counters zero (DI8~DI15).                          |  |  |  |
|          |                |    | 1st ~ 16th Byte: AI status(AI0~7) for DIFF. or<br>S.E. mode.                       |  |  |  |
|          |                |    | 17nd ~ 32th Byte: AI status(Al8~15) for S.E.<br>mode only.                         |  |  |  |
|          |                |    | 33rd $\sim$ 40th Byte: Al Type Code (Al0 $\sim$ Al7) for DIFF. or S.E. mode.       |  |  |  |
|          | Input Assembly | 53 | 41st $\sim$ 48th Byte: Al Type Code (Al0 $\sim$ Al7) for S.E. mod only. mode only. |  |  |  |
|          |                |    | 49th Byte: Al filters status.                                                      |  |  |  |
|          |                |    | 50th Byte: Channel mode status.                                                    |  |  |  |
|          |                |    | 51st Byte: Al representation.                                                      |  |  |  |
|          |                |    | 52rd Byte: Channel selection (AIV $\sim$ AI7).                                     |  |  |  |
| EIP-2017 |                |    | 53rd Byte: Channel selection (Al8 $\sim$ Al15).                                    |  |  |  |
|          |                | 22 | $2^{nd} \approx 17^{th}$ Byte: Set type code to AlQ $\approx 115$                  |  |  |  |
|          |                |    | 18 <sup>th</sup> Byte: Set type code to Alo-Alis.                                  |  |  |  |
|          | Output         |    | 10 <sup>th</sup> Byte: Channel mode selection DIFE or S E                          |  |  |  |
|          | Assembly       |    | 20 <sup>th</sup> Byte: Al representation                                           |  |  |  |
|          |                |    | 21 <sup>th</sup> Byte: AI channel selection (AI0 ~AI7)                             |  |  |  |
|          |                |    | 22 <sup>th</sup> Byte: AI channel selection (AI8 ~AI15)                            |  |  |  |
|          |                |    | 1 <sup>st</sup> ~ 16 <sup>th</sup> Byte: AI status(AI0~AI7).                       |  |  |  |
|          | Input Assembly | 20 | 17 <sup>nd</sup> ~ 18 <sup>th</sup> Byte: The Brocken wire status.                 |  |  |  |
|          |                |    | 19 <sup>rd</sup> ~ 20 <sup>th</sup> Byte: CJC status.                              |  |  |  |
|          |                |    | 1 <sup>st</sup> Byte: Set value to the module.                                     |  |  |  |
|          |                |    | 2 <sup>nd</sup> ~ 7 <sup>th</sup> Byte: Set type code to Ch0~Ch7.                  |  |  |  |
| EID 2010 |                |    | 8 <sup>th</sup> Byte: Filter selection of AI                                       |  |  |  |
| EIF-2019 | Output         |    | 9 <sup>th</sup> Byte: Wire break detector                                          |  |  |  |
|          | Assembly       | 21 | 10 <sup>th</sup> Byte: AI representation                                           |  |  |  |
|          | , (cooling)    |    | 11 <sup>th</sup> Byte: Select AI channel to be short                               |  |  |  |
|          |                |    | 12 <sup>th</sup> Byte: CJC switch                                                  |  |  |  |
|          |                |    | 13 <sup>th</sup> Byte: CJC increment                                               |  |  |  |
|          |                |    | 14 <sup>th</sup> ~ 21 <sup>th</sup> Byte:CJC Offset                                |  |  |  |

#### Table 1-2. Instance ID table of EIP-2000

| Implicit Message Information of EIP-2000 |             |             |  |  |  |  |
|------------------------------------------|-------------|-------------|--|--|--|--|
| Instance                                 | Instance ID | Data length |  |  |  |  |

| Input(T->O)   | 65 <sub>hex</sub> (101) | Depends on modules. |
|---------------|-------------------------|---------------------|
|               |                         | e.g.34(EIP-2055)    |
| Out(O->T)     | 66 <sub>hex</sub> (102) | Depends on modules. |
|               |                         | e.g.2(EIP-2055)     |
| Configuration | 64 <sub>hex</sub> (100) |                     |

#### **Q2** : How to use EDS file of EIP-2000 series ?

A2 : EDS file is a convenient way to make the connection between EtherNet/IP Scanner and Adapter. All the EIP-2000 series EDS file can be download on our website:

http://www.icpdas.com/products/Remote IO/can bus/EtherNet IP series.htm

We provide the connection steps of Hilscher CIFX 50-RE with EIP-2055 EDS file. The configuration software is SYNCON.net. Please refer to the steps below :

1. Open SYNCON.net and create a new project.

busline.

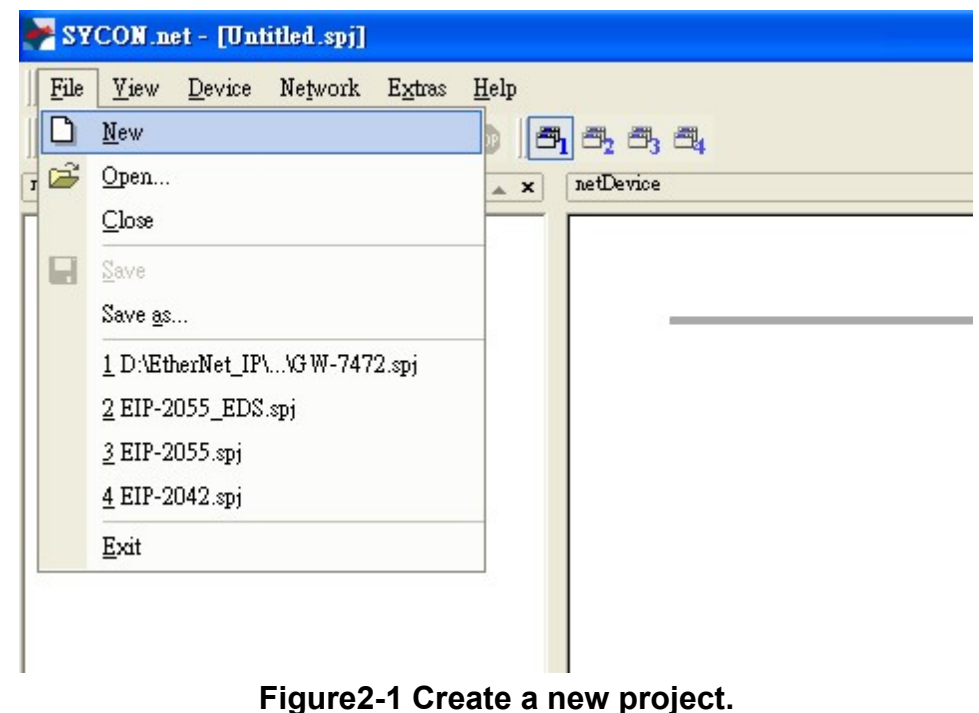

2. To find the "CIFX RE/EIM" item below "EtherNet/IP -> Master", and drag the "CIFX RE/EIM" to the

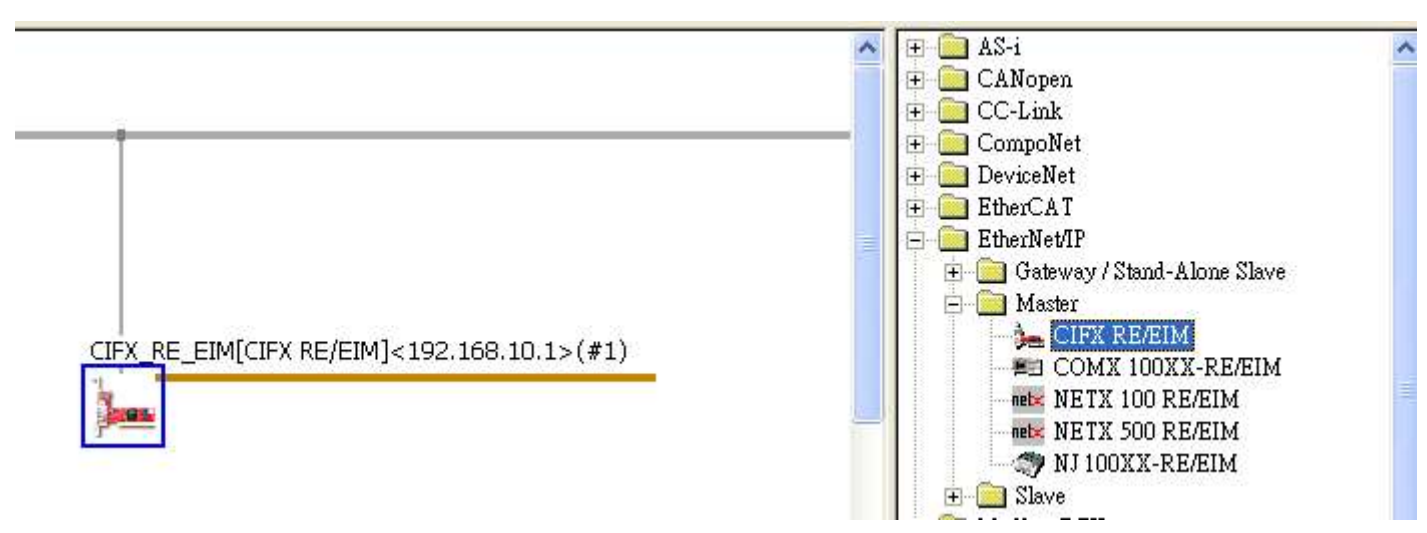

Figure2-2 Select CIFX RE/EIM

3. Click "Network" and select "Import Device Descriptions".

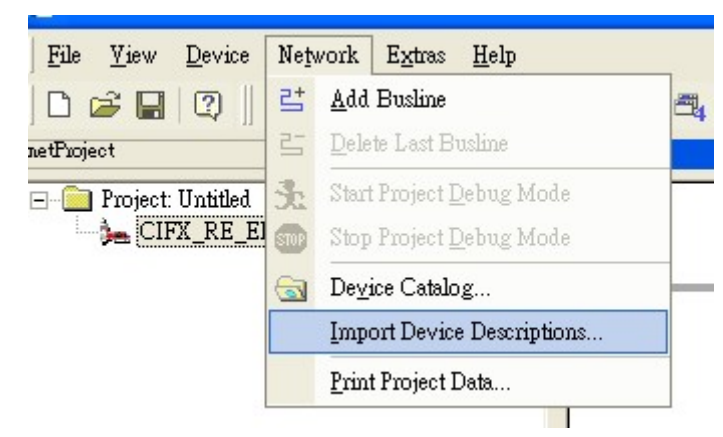

**Figure2-3 Import Device Descriptions** 

4. To select the EDS file you download on our website of CD.

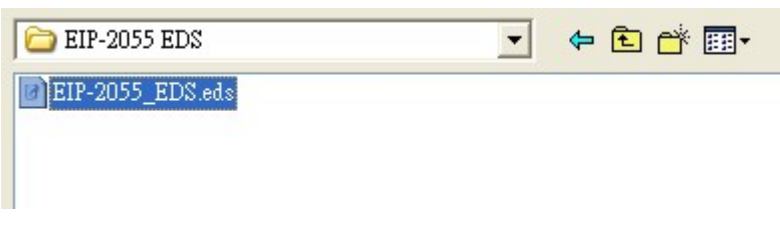

Figure2-4 Select EDS file

5. To find the "EIP-2055 EDS V1.1" item below "EtherNet/IP -> Slave", and drag the "EIP-2055 EDS V1.1" to the busline.

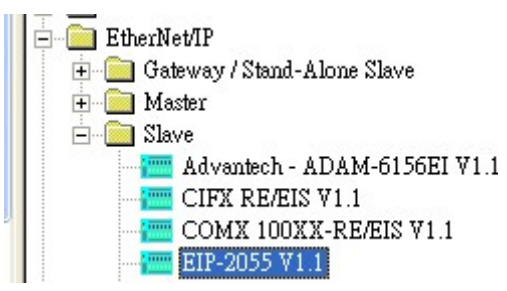

Figure2-5 EIP-2055 EDS

6. To configure CIFX RE/EIM and EIP-2055 in the same network area.

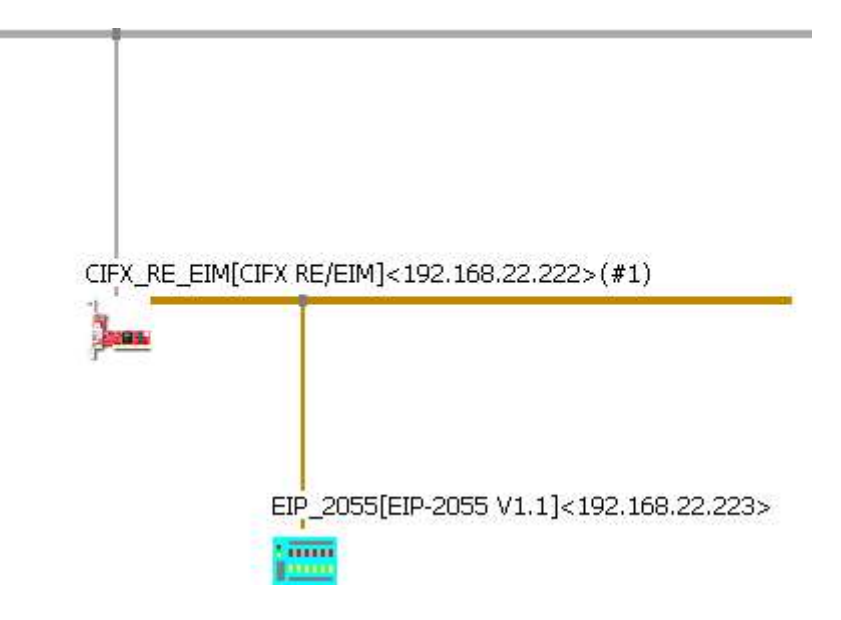

Figure2-6 Network Settings

7. Right click the CIFX\_RE/EIM and click "Download".

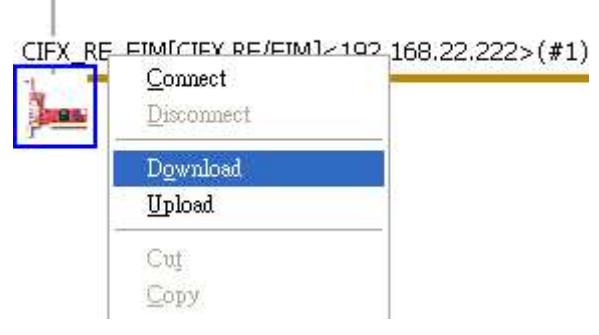

Figure 2-7 Download configurations.

8. Right click the CIFX\_RE/EIM again and click "Start Communication".

| Connect<br>Disconnect                                                                                                    |                                                                                                    |                                           |  |  |  |  |
|----------------------------------------------------------------------------------------------------|----------------------------------------------------------------------------------------------------|-------------------------------------------|--|--|--|--|
| Download<br>Upload                                                                                                    |                                                                                                    |                                           |  |  |  |  |
| Cut<br><u>C</u> opy<br><u>Paste</u><br><u>Metwork Scan</u><br>Configuration<br>Measured Value<br>Simulation<br>Diagnostic |                                                                                                    | 1 100 170 00 000                          |  |  |  |  |
|                                                                                                    | - ENIP Generic Adapter J< 192. 168.22,223>                                                                                                    |                                           |  |  |  |  |
|                                                                                                    | _                                                                                                    |                                           |  |  |  |  |
| Additional Functions                                                                                                    | Offline Compare                                                                                                    |                                           |  |  |  |  |
| Delete                                                                                                    | Online Compare<br>Setnoint Value                                                                                                    |                                           |  |  |  |  |
|                                                                                                    | The second second secon |                                           |  |  |  |  |
| Symbolic Name                                                                                                    | Service                                                                                                    | Start Communication                       |  |  |  |  |
| Symbolic Name                                                                                                    | Service                                                                                                    | Start Communication<br>Stop Communication |  |  |  |  |

Figure2-8 Start Communication

9. The communication is complete. You can observe the I/O status on the Diagnostic window.

|                                                                                      |                                           |                        | _                             |                |                |                |                |                |                |                |                |                |                 |                |                |                |    |
|--------------------------------------------------------------------------------------|-------------------------------------------|------------------------|-------------------------------|----------------|----------------|----------------|----------------|----------------|----------------|----------------|----------------|----------------|-----------------|----------------|----------------|----------------|----|
| avigation Area 📃                                                                     |                                           |                        |                               |                |                |                |                |                |                |                |                |                |                 |                |                |                |    |
| Diagnosis<br>General Diagnosis<br>Master Diagnosis                                   | <u>⊂</u> olumr<br>Intout (                | is:<br>lata —          | Ţ                             | 16             |                | •              |                |                |                |                |                | D              | isplay <u>r</u> | <u>n</u> ode:  | Hex            | adecim         | əl |
| Firmware Diagnosis<br>Extended Diagnosis                                             | Offset                                    | F                      | 0000                          |                |                | Go             | 1              |                |                |                |                |                |                 |                |                |                |    |
| <ul> <li>RX_SYSTEM</li> <li>DPM_COM0_SMBX</li> </ul>                                 | 0000                                      | 00<br>•00              | 01                            | 02             | 03             | 04             | 05             | 06             | 07             | 08             | 09             | 0A<br>00       | 0B<br>00        | 0C<br>00       | 0D<br>00       | 0E<br>00       | 0  |
| DPM_COMO_RMBX<br>EIM_CL1_TASK<br>EIM_ENCAP_TASK<br>EIM_ENCAP_TASK<br>EIM_OBJECT_TASK | 0010                                      | 00                     | 00                            | 00             | 00             | 00             | 00             | 00             | 00             | 00             | 00             | 00             | 00              | 00             | 00             | 00             | 00 |
| EIM_AP_TASK<br>EIS_DLR_TASK<br>Tools                                                 | 4                                         | data –                 |                               |                |                |                |                |                |                |                |                |                |                 |                |                |                |    |
| Packet Monitor                                                                       | Output                                    |                        |                               |                |                | <i>~~</i>      | 1              |                |                |                |                |                |                 |                |                |                |    |
| Packet Monitor<br>Packet Monitor                                                     | Output<br>Off <u>s</u> et:                | F                      | 0000                          |                |                | GŪ             |                |                |                |                |                |                |                 |                |                |                |    |
| Packet Monitor                                                                       | Output<br>Offset:                         | 00                     | 0000                          | 02             | 03             | 04             | 05             | 06             | 07             | 08             | 09             | A0             | OB              | 00             | 0D             | OE             | 0  |
| Packet Monitor<br>➡ IO Monitor                                                       | Output<br>Offset:<br>0000<br>0010<br>0020 | 00<br>•00<br>•00<br>00 | 00000<br>01<br>00<br>00<br>00 | 02<br>00<br>00 | 03<br>00<br>00 | 04<br>00<br>00 | 05<br>00<br>00 | 06<br>00<br>00 | 07<br>00<br>00 | 08<br>00<br>00 | 09<br>00<br>00 | 00<br>00<br>00 | 0B<br>00<br>00  | 0C<br>00<br>00 | 0D<br>00<br>00 | 0E<br>00<br>00 | 0  |

Figure 2-9 I/O status observation

#### Q3: When I click the "Network Scan" button, and it pop-up a "Can not find any module" window. What should I do?

- A3: Please follow these tips to solve the problem.
- (1) Disable your anti-virus and the firewall.
- (2) Connect to your EIP-2000 directly with an Ethernet cable.
- (3) Disable ALL your Wi-Fi adapter and another Ethernet adapter that doesn't connect with your EIP-2000.
- (4) Run the EIP-2000 Utility with the system Administrator.

## Q4: The AI status we get from the EIP-2017/EIP-2019 is different with the real AI value. How do I solve this problem?

- A4: Please follow these tips to solve the problem.
- (1) Please check the jumpers. The jumpers must be at the right position.

| Analog Input | Status    |    |           |
|--------------|-----------|----|-----------|
| 🔽 Select Al  | l Channel |    | Type Code |
| 🗹 СНО        | 0.065     | mV | +/-15mV 💌 |
| CH1          | -0.03     | mV | +/-15mV 💌 |

If the AI type of the channel that you want to get AI status is the voltage type, the jumper must be at the voltage position. If you want to get the current type, the jumper must be at the current position.

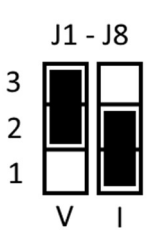

Users can check the connection mode when they use the EIP-2017. If the users get the connection mode of the module is Single-Ended(SE) from Utility, they must to select the jumper at SE position. If the setting is Differential(DF), the jumper must at the DF position.

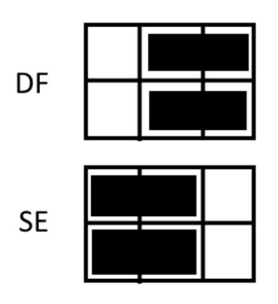

(2) Please update the firmware to the later of v1.6.

#### Q5: If I forget the IP address of the EIP-2000 modules, how do I search them?

A5: Users can return to the factory default. Please select to the FW mode then reboot.

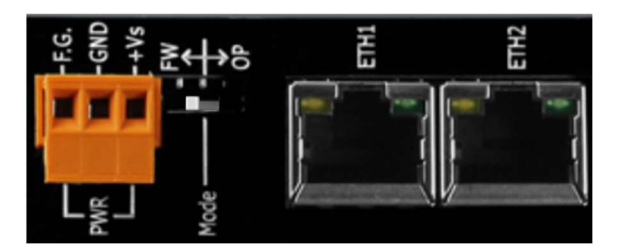

Connect to the EIP module with Ethernet cable directly. The EIP-2000 module factory default value is

| Parameters  | <b>Factory Default Value</b> |
|-------------|------------------------------|
| IP          | 192.168.255.1                |
| Subnet Mask | 255.255.0.0                  |
| Gateway     | 192.168.0.1                  |

Please set the IP address in 192.168.255.xx, then scan the module with the EIP-2000 Utility.

#### Q6: I can't update the firmware with the Utility, how should I do?

- A6: Please try the following tips,
- (1) Disable the firewall and anti-virus.
- (2) Connect the module directly without Ethernet switch.
- (3) Disable the Wi-Fi adapters and any other Ethernet interfaces.
- (4) The firmware file (.dat file) is saved in the path that includes illegal characters, for example, "/\_.)&-+!...", space, Chinese, etc.
- (5) The IP address of PC (laptop) is not in the same network area of the module. (The IP address of PC must be the same with the factory settings of EIP modules)

#### Q7: How to know the version of EIP-2000 modules hardware?

A7: There is a mark on the front side of the case to distinguish non-RevB and RevB. The case with "RevB" means the RevB version, and empty means "non-RevB" version.

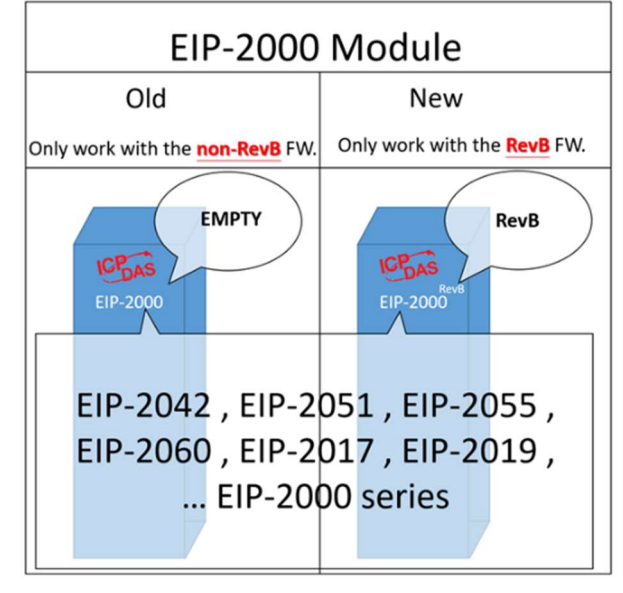

#### Q8: How to find the compatible FW for EIP-2000 modules?

A8: Refer to " **Download Center** " -> " **FirmWare** " list and find the compatible FW. Warning: If you download the incompatible FW to the module, it may occur something uncertain error.

#### Q9: Is there any LabVIEW sample to EIP-2000 modules?

A9: Refer to "**Download Center** " -> " **Utility & Tools** "-> "Read\_Write\_accessAssemblyinstance.vi" The LabVIEW project is built by the NI-EtherNet/IP driver.

Please upgrade or download the driver form this link.

https://www.ni.com/zh-tw/support/downloads/drivers/download.ni-industrial-communications-forethernet-ip.html#305843

Please resize I/O length for you project. (Check I/O length from the user manual P49)

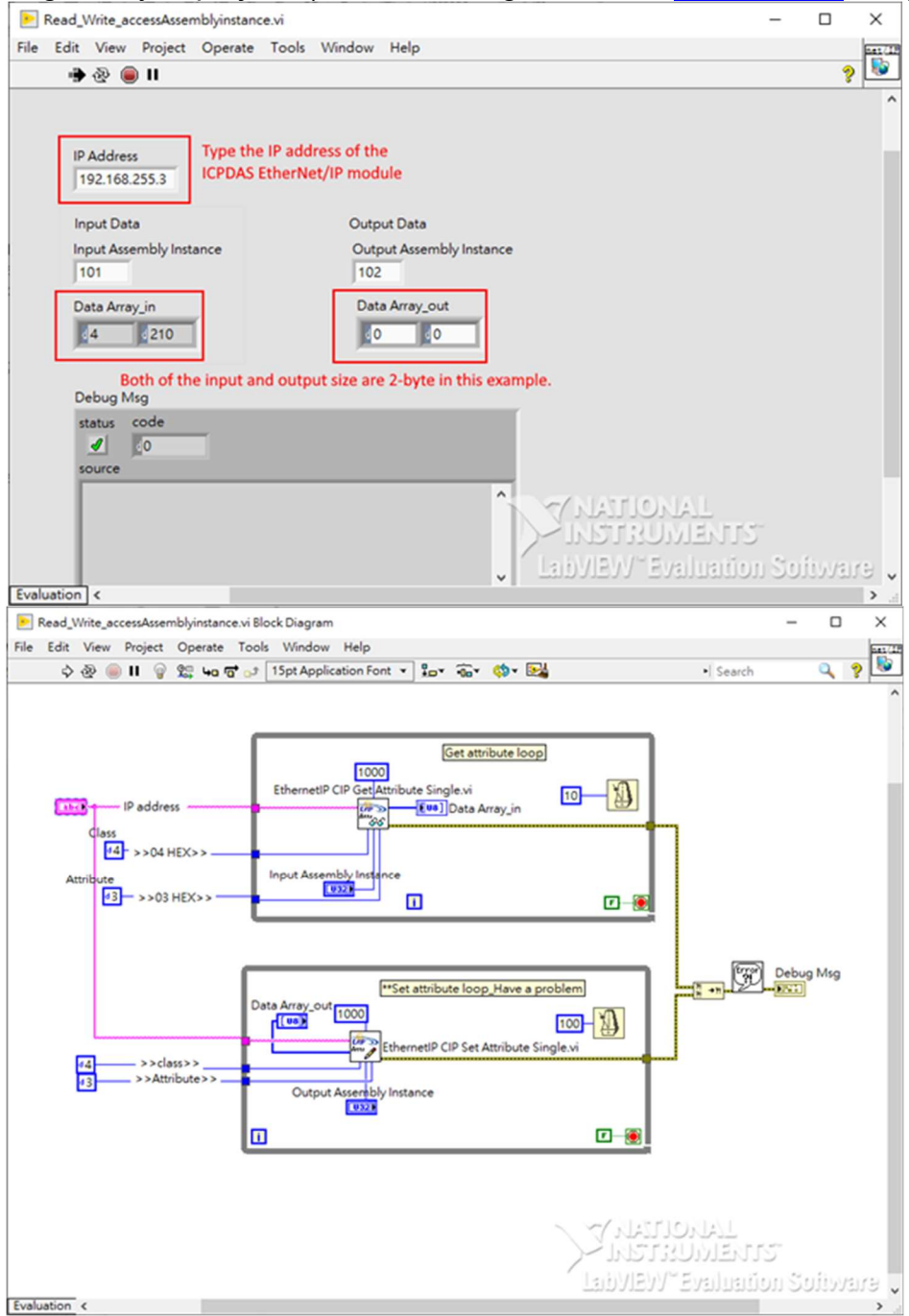

#### Q10: What is an EDS file?

A10: When using the CIP protocol of the ODVA organization, it is necessary to write a description file for the device that supports the CIP network so that other devices in the CIP network can recognize the device. This description file is called EDS (Electronic Data Sheet: electronic data files). It can be connected with EtherNet/IP devices of other brands through EDS files.

#### Q11: Where can I download the EDS file of EIP-2000?

A11: On the module page, click Download Center->Firmware, and select the EDS file of the module.

#### Q12: What is the Instance ID of EIP-2000 series?

A12: Instance and Instance ID are described in the table below.

| Instance        | Instance ID  | Data length |
|-----------------|--------------|-------------|
| Input (T -> O)  | 65 hex (101) | 依模組而定       |
| Output (O -> T) | 66 hex (102) | 依模組而定       |
| Configuration   | 64 hex (100) |             |

#### Q13: What is the data length of the EIP-2000 series?

A13: Refer to the table below.

| Module   | dule Data Assembly Byte Count |    | Description                                              |  |  |
|----------|-------------------------------|----|----------------------------------------------------------|--|--|
|          | Input Accombly                | 2  | 1 <sup>st</sup> Byte: DO status read back (DO0~DO7)      |  |  |
| EID 2042 | input Assembly                | 2  | 2 <sup>nd</sup> Byte: DO status read back (D08~D015)     |  |  |
| EIF-2042 | Output Accombly               | 2  | 1 <sup>st</sup> Byte: DO status (DO0~DO7)                |  |  |
|          | Output Assembly               | 2  | 2 <sup>nd</sup> Byte: DO status (DO8~DO15)               |  |  |
|          |                               |    | 1 <sup>st</sup> Byte: DI status (DI0~DI7)                |  |  |
|          | Input Assembly                | 66 | 2 <sup>nd</sup> Byte: DI status (DI8~DI15)               |  |  |
| EIP-2051 |                               |    | 3 <sup>rd</sup> ~ 65 <sup>th</sup> Byte: DI counters     |  |  |
|          | Output Accombly               | 2  | 1 <sup>st</sup> Byte: to set DI counters zero (DI0~DI7)  |  |  |
|          | Output Assembly               | 2  | 2 <sup>nd</sup> Byte: to set DI counters zero (DI8~DI15) |  |  |
|          |                               |    | 1 <sup>st</sup> Byte: DI status                          |  |  |
|          | Input Assembly                | 34 | 2 <sup>nd</sup> Byte: DO status read back                |  |  |
| EIP-2055 |                               |    | 3 <sup>rd</sup> ~ 34 <sup>th</sup> Byte: DI counters     |  |  |
|          | Output Accomply               | 2  | 1 <sup>st</sup> Byte: DO status                          |  |  |
|          | Output Assembly               | 2  | 2 <sup>nd</sup> Byte: to set DI counters zero            |  |  |
|          |                               |    | 1 <sup>st</sup> Byte: DI status                          |  |  |
|          | Input Assembly                | 26 | 2 <sup>nd</sup> Byte: DO status read back                |  |  |
| EIP-2060 |                               |    | 3 <sup>rd</sup> ~ 34 <sup>th</sup> Byte: DI counters     |  |  |
|          | Output Assambles              | 2  | 1 <sup>st</sup> Byte: D0 status                          |  |  |
|          | Output Assembly               | ۷  | 2 <sup>nd</sup> Byte: to set DI counters zero            |  |  |

## Q14: I can ping the EIP-2000 module, but I cannot use the EIP-2000 Utility for setting and communication testing. How to solve this problem?

A14 : According to the following steps, confirm whether the PC has multiple IPs (EIP-2042, the device IP address is: 172.17.23.42 demonstration).

(1). Open the CMD from windows, and enter the ipconfig/all command.

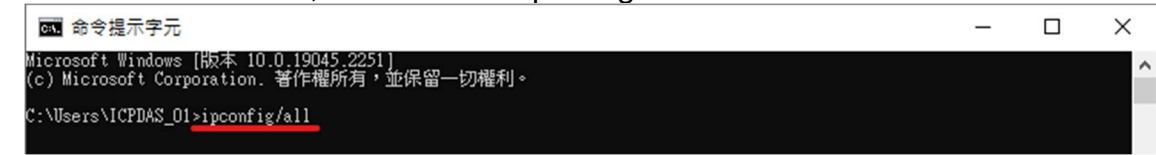

(2). After the input is completed, it will display which IPs are currently on the PC. If there are multiple IPs on the PC, first reserve the same network domain as the EIP-2000 series to set the EIP-2000 series equipment.

| ☞ 命令提示字元                                                                                                    | - | Х |
|----------------------------------------------------------------------------------------------------|---|---|
| C:\Users\ICPDAS_01>ipconfig/all                                                                                                    |   | 1 |
| Windows IP 設定                                                                                                    |   |   |
| 主機名稱                                                                                                    |   |   |
| 乙太網路卡 Ethernet:                                                                                                    |   |   |
| 連線特定 DNS 尾碼       :         描述       :         描述       :         留館位址       :         DHCP 已影用       :         2       :         自動設定設用       :         :       :         :       :         :       :         :       :         :       :         :       :         :       :         :       :         :       :         :       :         :       :         :       :         :       :         :       :         :       :         :       :         :       :         :       :         :       :         :       :         :       :         :       :         :       :         :       :         :       :         :       :         :       :         :       :         :       :         :       :         :       : |   |   |
| C:\Users\ICPDAS_01>                                                                                                    |   |   |

(3). Change the interface card option through windows to remove different domains.

| IP 位址             |                | 子網路遮置          |                |
|-------------------|----------------|----------------|----------------|
| 172.17.23.158     |                | 255.240.0.0    |                |
| 192.168.255.15    |                | 255.255.255.0  | 2              |
|                   | 新增( <u>A</u> ) | 編輯( <u>E</u> ) | 移除四天人          |
| 預設閘道(日:           |                |                | h              |
| 閘道                |                | 公制             |                |
| 172.18.0.254      |                | 自動             |                |
|                   | 新增( <u>D</u> ) | 編輯①            | 移除( <u>M</u> ) |
| ☑ 自動計量(U)         |                |                |                |
| 介面計量( <u>N</u> ): |                |                |                |
|                   |                |                |                |
|                   |                |                |                |

(4). After removing the different network domains, you can use EIP-2000 Utility to configure the device.

| EIP-2000 Utility v3. | 3.0       |                     |                   | -                 | ×                 |               | -            |              | _                 |
|----------------------|-----------|---------------------|-------------------|-------------------|-------------------|---------------|--------------|--------------|-------------------|
| e Device Abo         | onfigure  |                     |                   | 404 400           | 900 ×             |               |              |              |                   |
| etmork sean c        | omgure    |                     | IP Address :      | 192 168           | 255 1             |               |              |              |                   |
| Module Name          | e Version | IP                  | Descripitio       | n                 |                   |               |              |              |                   |
| 1 EIP_2042           | 1.3       | 172.17.23.42        | 16 DO             |                   |                   |               |              |              |                   |
|                      | ~         | 😗 Diagnostic (172.1 | 17.23.42)         | 100               |                   |               |              |              | - 0               |
|                      |           |                     |                   |                   | EIP-2             | 2042          |              |              |                   |
|                      | ĸ         | Digital Outp        | ut Set V          | alue 0x 0         | 00                | 0             |              | 00           | 1011-70           |
|                      |           | (CH:0)              | 0                 | 0                 | 0                 | 0             | 0            | 0            | (CH(7)            |
|                      |           |                     | $\mathbf{\Theta}$ | $\mathbf{\Theta}$ | $\mathbf{\Theta}$ |               | $\mathbf{i}$ | $\mathbf{i}$ | $\mathbf{\Theta}$ |
|                      |           |                     |                   |                   |                   |               |              |              |                   |
|                      |           | (CH:8)              | ~                 | ~                 | ~                 | ~             | ~            | ~            | (CH:15)           |
|                      |           |                     | $\Theta$          |                   |                   |               |              |              |                   |
|                      |           |                     | ~                 | $\sim$            | ~                 | $\sim$        | _ <u> </u>   | ~            | $\sim$            |
|                      |           | Power               | On Value          | Enabled           | S                 | afe Value     | Enabled      |              |                   |
|                      |           |                     |                   |                   |                   |               |              |              |                   |
|                      |           |                     |                   |                   |                   |               |              |              |                   |
|                      |           | Network Settings    |                   |                   | Module Status     |               |              | Form         | ware Verticon     |
|                      |           | MAC Address         | 00-0D-E0-90       | -01-82            |                   |               |              | 2013         | 2/12/6 ¥1.3       |
|                      |           | Address Type        | Static IP         | ~                 | EIP connec        | tion success. |              |              |                   |
|                      |           | Static IP Address   | 172 17 2          | 3 42              |                   |               |              |              |                   |
|                      |           | Subnet Mask         | 255 240 0         | 0                 |                   |               |              | ~            |                   |
|                      |           | Default Gateway     | 172 18 0          | 254               | Satting Eller     |               |              |              |                   |
|                      |           | Update 1            | Vetwork Settir    | 125               | Load Sav          | re            | 1            | Exit         |                   |
|                      |           | - Paulo I           |                   |                   | File File         | est           |              |              |                   |

## Q15: If I forget the network settings of the EIP-2000 module, besides restoring the original factory settings, is there any other solution?

A15 : You can find the EIP-2000 module through Wireshark, and connect the module directly through EIP-2000 Utility v330 or a newer version of Utility.

EIP-2000 Utility download : <u>http://www.icpdas.com/tw/download/show.php?num=4842</u> Wireshark download : <u>https://www.wireshark.org/download.html</u>

(Use EIP-2019 for demonstration)

- (1). Enter the enip command in the filter field in Wireshark.
- (2). Press Network Scan of Utility.
- (3). Wireshark will display the scanned lps.
- (4). Confirm which IP address Source is ICPDAS.

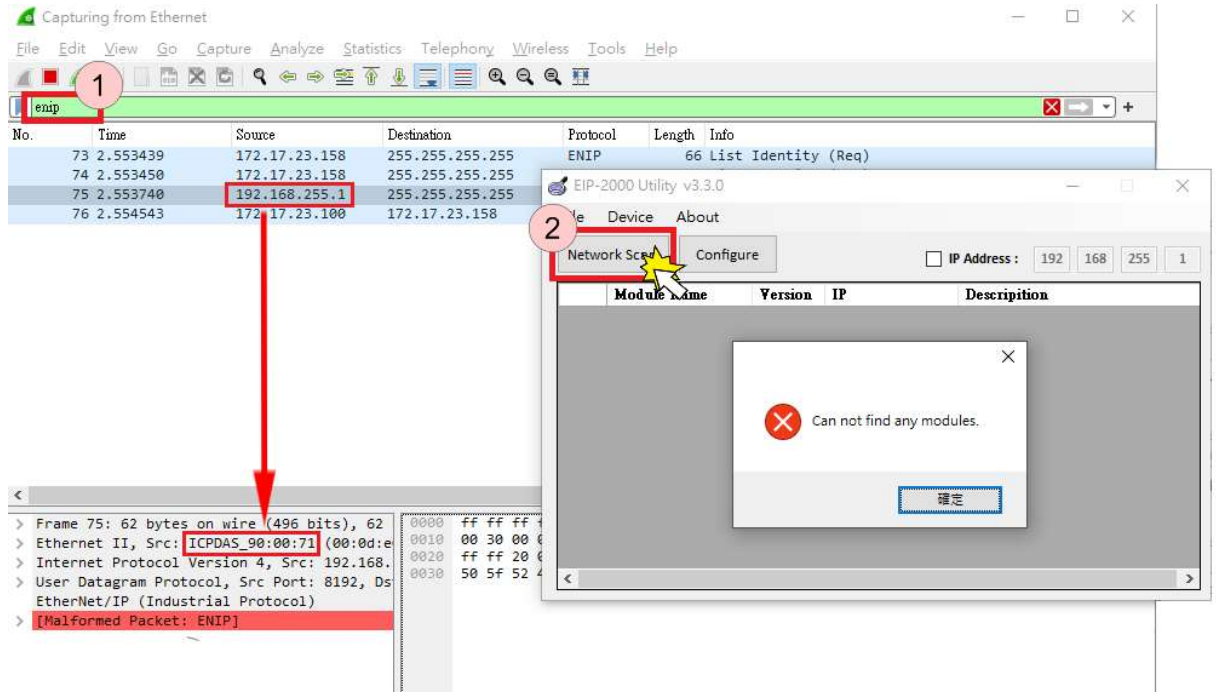

(5). When using EIP-2000 Utility v330, enter the found IP address to connect the device.

| Diagnostic     |              |         |          |     |                                       | -                             | -             | $\square$ $\times$ |          |               |              |               |
|----------------|--------------|---------|----------|-----|---------------------------------------|-------------------------------|---------------|--------------------|----------|---------------|--------------|---------------|
|                |              |         | EIP      | -2( | )19                                   | Firmware Vers<br>2022/10/12 V | sion:<br>1.63 |                    |          | (01)          |              |               |
| Analog Input   | Status       |         |          |     |                                       |                               |               |                    | y v3.3.0 |               |              | - D >         |
| 🔽 Select Al    | ll Channel   |         | Type Cod | e   | CJC Offset                            | AI Paremeter                  | rs            |                    | About    |               |              |               |
| CH0            | 0            | V       | 10V      | ~   | 0                                     | Filter 50H:                   | z             | ~                  | About    | A             |              |               |
| 🖂 СН1          | -0.006       | mV      | +/-15mV  | ~   | 0                                     | Unit Engi                     | ineerin       | g ~                | Configu  |               | IP Address : | 192 168 255 1 |
| СН2            | -0.007       | mV      | +/-15mV  | ~   | 0 📫                                   | Break De                      | etect         |                    | Name     | Verson IP     | Descripitio  | n             |
| 🖂 СНЗ          | -0.007       | mV      | +/-15m∀  | ~   | 0                                     |                               | )             |                    |          |               |              |               |
| CH4            | -0.009       | mV      | +/-15mV  | ~   | 0                                     |                               |               | $\equiv <$         |          |               |              |               |
| ⊡ сн5          | -0.009       | mV      | +/-15mV  | ~   | 0                                     | CJC Incren                    | nent          |                    | 1        |               |              |               |
| СН6            | -0.008       | mV      | +/-15m∀  | ~   | 0                                     | ◉ 1.0 ℃                       | 00            | 1 °C               |          |               |              |               |
| 🗹 СН7          | -0.006       | mV      | +/-15mV  | ~   | 0 🜲                                   | Set as CH0                    | Sa            | ve Value           |          |               |              |               |
| Network Settin | ngs          |         |          |     | Module Status                         |                               |               |                    |          |               |              |               |
| MAC Addre      | ss 00-0D     | -E0-90  | )-00-71  |     | ſ                                     |                               | ~             | Save               |          |               |              |               |
| Address Typ    | pe Static IF | )       | ~        |     | EIP connection st                     | uccess.(11/30                 |               | Log                |          | 1111-13C 1112 |              |               |
| Static IP Adda | ness 192     | 168 2   | 255 1    |     | Fail to connect with (11/30 01-30 16) | ith the module.               |               | Clear              |          |               |              |               |
| Subnet Mas     | k 255        | 255     | 0 0      |     | Connect to server                     | r error.(11/30                | ~             | Log                |          |               |              |               |
| Default Gatew  | /ay 192      | 168     | 0 1      |     | Setting Files                         |                               |               |                    |          |               |              |               |
| Und            | ate Networl  | k Setti | nøs      |     | Load Save                             | 5                             | E             | xit                |          |               |              |               |
| - pw           |              |         |          |     | rue rue                               | _                             |               |                    |          |               |              |               |

## Q16: When I cannot use the EIP-2000 Utility to scan the button, how can I configure or test the connection of the EIP-2000 module?

A16 : After the EIP-2000 Utility v330 version, the function of direct connection to the EIP-2000 module will be provided. Users can directly input the IP address of the EIP-2000 module for setting and connection testing, without closing the firewall and Antivirus software to scan the connection information of the EIP-2000 module.

| ø | EIP- | 2000 Utilit | y v3.3.0  |         |    |   |            | _       |     | × |
|---|------|-------------|-----------|---------|----|---|------------|---------|-----|---|
|   | File | Device      | About     |         |    |   |            |         |     |   |
|   | Netw | ork Scan    | Configure | 2       |    |   | Address :  | 192 168 | 255 | 1 |
|   |      | Module      | Name      | Version | IP | 1 | Descripiti | on      |     |   |
|   |      |             |           |         |    |   |            |         |     |   |
|   |      |             |           |         |    |   |            |         |     |   |
|   |      |             |           |         |    |   |            |         |     |   |
|   |      |             |           |         |    |   |            |         |     |   |
|   |      |             |           |         |    |   |            |         |     |   |
|   |      |             |           |         |    |   |            |         |     |   |
|   |      |             |           |         |    |   |            |         |     |   |
|   |      |             |           |         |    |   |            |         |     |   |
|   | ,    |             |           |         |    |   |            |         |     |   |
| L |      |             |           |         |    |   |            |         |     | 7 |

## Q17: I can't measure the current value when I change EIP-2017 to the Single-Ended mode. What can I do?

A17 : The external resistor is required. Please check the wire-connection and its internal jumpers.

(1) The jumper is in the SE mode.

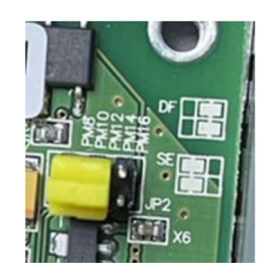

(2) Because of the external resistor, all the channel jumper is in voltage mode.

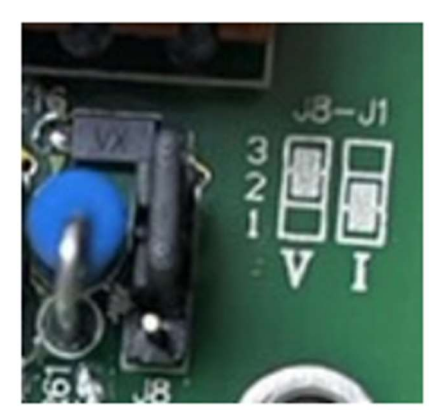

(3) The external resistor is wired between VIx and AGND.

| AI    | Voltage Input Wiring          | Current Input Wiring                                                                                                    |
|-------|-------------------------------|----------------------------------------------------------------------------------------------------|
| DIFF. | mV/V ↓ □⊖ VIX<br>□⊖ VIX-      | $mA \stackrel{\uparrow}{\textcircled{1}}_{125 \Omega} \stackrel{\Box \ominus}{\Longrightarrow} \stackrel{VIX}{\lor}_{VIX}$  |
| S.E.  | mV/V ↓ □⊖ VIX/VIX-<br>□⊖ AGND | $mA \underbrace{\stackrel{+}{\textcircled{0}}}_{125 \Omega} \underbrace{D \ominus}_{D \ominus} \underbrace{VIX/VIX}_{AGND}$ |
|       | AGND<br>125 Ohm<br>20mA       | VIO+                                                                                                    |

(4) The current can be observed by the Utility.